## Тарификация адреса по зонам

Функция обеспечивает определение тарифа по тарифным зонам, для точек заданных адресами. Тарифная зона может определять, например, тариф доставки грузов в любую точку внутри данной зоны и т.п.

## Тарифные планы

Тарифные планы предназначены для тарификации в определенных целях – дневного или ночного развоза, развоза с определенного склада или магазина, развоза в будние или выходные дни и т.п.

В каждом тарифном плане определяется совокупность зон с определенными тарифами.

| Тарифные планы по зонам                            |                  |  |  |  |
|----------------------------------------------------|------------------|--|--|--|
| 😳 Создать 🛛 🛃 🖉 🔛 🔍 Найти 🔌 Тарифицирование адреса | Все действия 👻 ② |  |  |  |
| Наименование                                       | <u> </u>         |  |  |  |
| — для магазина "Апельсин"                          | e                |  |  |  |
| 😑 для склада "Манго"                               |                  |  |  |  |
| 😑 для склада "Яблоко"                              |                  |  |  |  |
|                                                    |                  |  |  |  |
|                                                    |                  |  |  |  |
|                                                    |                  |  |  |  |
|                                                    |                  |  |  |  |
|                                                    |                  |  |  |  |
|                                                    |                  |  |  |  |
|                                                    |                  |  |  |  |
|                                                    |                  |  |  |  |
|                                                    |                  |  |  |  |
|                                                    |                  |  |  |  |
|                                                    | *                |  |  |  |
|                                                    |                  |  |  |  |

При создании нового тарифа (инструмент Создать) включается диалог для задания имени тарифного плана, включения в тариф зон и присвоения им тарифов.

Для каждой зоны, включенной в тарифный план могут быть назначены типы транспорта, обслуживающего данную зону. Добавление производится из справочника Типы транспорта.

Для каждого добавленного к зоне типа транспорта может быть назначен тариф, установленный для работы данного типа в данной зоне.

| 🔨 Тариф  | рный план (1С:Предприятие)             | R 📰 🛐 | M M+ M- 🗆 🗙    |  |  |  |
|----------|----------------------------------------|-------|----------------|--|--|--|
| Тарис    | Тарифный план                          |       |                |  |  |  |
| Записа   | Записать и закрыть 🔚 Все действия 🗸 📀  |       |                |  |  |  |
| Наимено  | Наименование: [для магазина "Апельсин" |       |                |  |  |  |
| 🕀 Доба   | вить 📘 🗙 🍲 🗣                           |       | Все действия 👻 |  |  |  |
| N        | Зона                                   |       | Тариф          |  |  |  |
| 1        | Окружная(имитация дырки)               |       | 800            |  |  |  |
| 2        | Центральная                            |       | 400            |  |  |  |
|          |                                        |       |                |  |  |  |
| 🕀 Доба   | 🕃 Добавить 📘 🐹 🛣 🗣 🛛 Все действия 🗸    |       |                |  |  |  |
| Тип тран | Тип транспорта                         |       | Тариф          |  |  |  |
| Рефриж   | Рефрижератор                           |       | 1 000          |  |  |  |
| Обычны   | й грузовой                             |       | 900            |  |  |  |
| Такси    |                                        |       | 500            |  |  |  |
|          |                                        |       |                |  |  |  |
|          |                                        |       |                |  |  |  |
|          |                                        |       |                |  |  |  |
|          |                                        |       |                |  |  |  |
|          |                                        |       |                |  |  |  |
|          |                                        |       |                |  |  |  |
|          |                                        |       |                |  |  |  |
|          |                                        |       |                |  |  |  |
|          |                                        |       |                |  |  |  |
|          |                                        |       |                |  |  |  |

Добавление зон к тарифному плану: Инструмент Добавить -> Ввод названия тарифного плана и тарифа-> выбор зоны по названию из списка или из справочника зон (инструмент выбора или F4)

| Се Зоны (1С:Предприятие)                                        |      | M      | M+ M-    |   | × |
|-----------------------------------------------------------------|------|--------|----------|---|---|
| Зоны                                                            |      |        |          |   |   |
| 🚯 <b>Выбрать</b> 🔂 Создать   🛃 🖉 🔣   🔍 Найти   🍇   Выбрать с ка | арты | Все де | йствия 🔻 | ? |   |
| Наименование                                                    |      | ش 🛋    | 1        |   |   |
| — Зона разгрузки 146                                            |      | 000    | 000010   | e |   |
| — Зона разгрузки 170                                            |      | 000    | 000012   |   |   |
| <ul> <li>Окружная(имитация дырки)</li> </ul>                    |      | 000    | 800000   |   |   |
| 😑 Центральная                                                   |      | 000    | 000007   |   |   |
|                                                                 |      |        |          |   |   |
|                                                                 |      |        |          |   |   |
|                                                                 |      |        |          | W |   |
|                                                                 |      |        |          |   |   |

В окне справочника зон представлен список зон доступных для выбора. Инструмент «Выбрать с карты» включает диалог с картой, на которой представлены полигоны всех

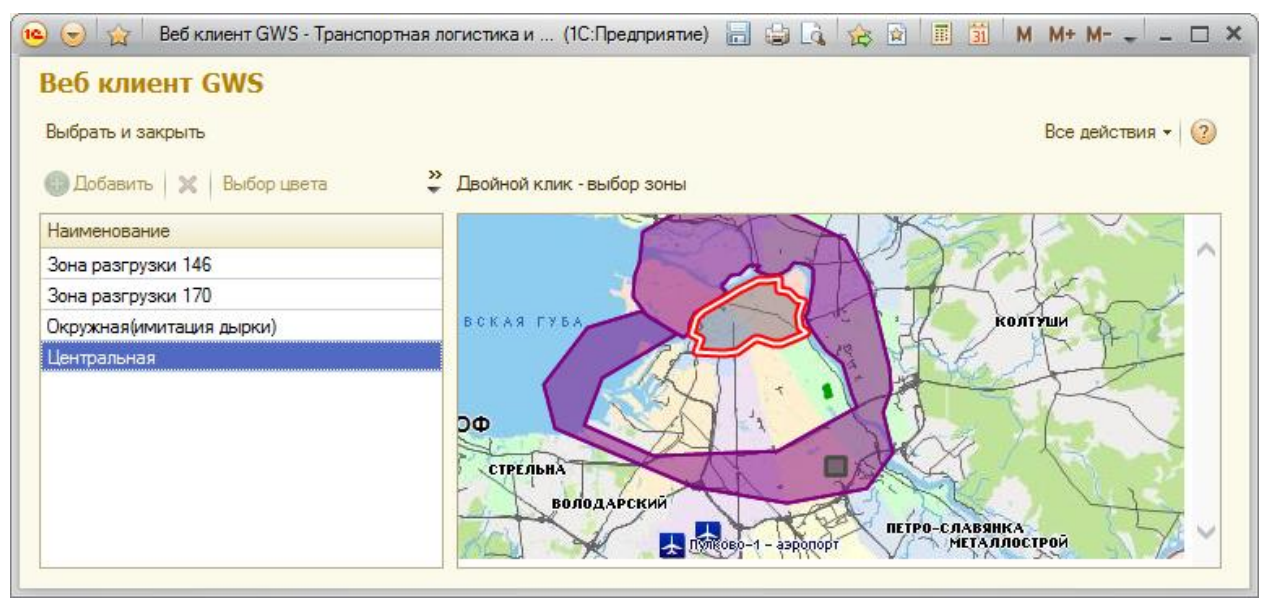

30H.

Инструментом «Выбрать и закрыть» осуществляется выбор и включение в тарифный план выделенной зоны. Выделение осуществляется выбором в списке или двойным кликом по изображению зоны на карте.

## Тарификация по адресам

Определение тарифа по адресу осуществляется по одному из заданных тарифных планов. Для выполнения тарификации необходимо выделить запись тарифного плана, по которому осуществляется тарификация и дважды щелкнуть по записи или нажать инструмент «Тарифицирование адреса». Включается диалог для ввода адресов и получения результатов тарификации и точки на карте. Центр карты соответствует точке установленной в параметрах конфигурации – параметр Центр карты по умолчанию.

| 9 😌 😭 🖥 Веб-клиент GWS: тарифицирование адреса для магазин (1С:Предприятие) 🔚 😂 🗔 🙀 😰 🗐 🗐 М. М+ М- 🖵 💶 🗙 |                                                                                                    |  |  |  |
|----------------------------------------------------------------------------------------------------|----------------------------------------------------------------------------------------------------|--|--|--|
| Веб-клиент GWS: тарифицирование адреса для магазина "Апельсин"                                           |                                                                                                    |  |  |  |
| Переключить отображение зон                                                                              |                                                                                                    |  |  |  |
| A                                                                                                    |                                                                                                    |  |  |  |
| Адрестнопадает в следующие зоны                                                                          |                                                                                                    |  |  |  |
| Имя тарифной зоны Тариф                                                                                  | <ul> <li>Чайковского, ул., Санкт-Петербург, ×</li> </ul>                                                                                                    |  |  |  |
| центральная                                                                                              | И НОВОЕ Д                                                                                                    |  |  |  |
|                                                                                                    | МУРИНО                                                                                                    |  |  |  |
|                                                                                                    |                                                                                                    |  |  |  |
|                                                                                                    | 00                                                                                                    |  |  |  |
| Обышный грузовой 300                                                                                     |                                                                                                    |  |  |  |
| Рефрижератор 200                                                                                         |                                                                                                    |  |  |  |
| Такси 100                                                                                                | CANTA CANADA CANADA |  |  |  |
|                                                                                                    | Вертолетная площадка                                                                                                    |  |  |  |
|                                                                                                    |                                                                                                    |  |  |  |
|                                                                                                    |                                                                                                    |  |  |  |
|                                                                                                    |                                                                                                    |  |  |  |
| — Выбранный адрес ————                                                                                   |                                                                                                    |  |  |  |
| Долгота: 30,340363                                                                                       | ГУБА                                                                                                    |  |  |  |
| Широта: 59,946738                                                                                        |                                                                                                    |  |  |  |
| Страна: Россия                                                                                           |                                                                                                    |  |  |  |
| Субъект: Санкт-Петербург                                                                                 |                                                                                                    |  |  |  |
| Автономный округ:                                                                                        |                                                                                                    |  |  |  |
| Район:                                                                                                   | Перертол тная процадка ним скором п                                                                                                    |  |  |  |
| Населенный пункт: Санкт-Петербург                                                                        | нихайловское                                                                                                    |  |  |  |
| Топоним:                                                                                                 |                                                                                                    |  |  |  |
| Тип улицы: ул.                                                                                           |                                                                                                    |  |  |  |
| Название улицы: <b>Чайковского</b>                                                                       | ВОЛОДАРСКИЙ                                                                                                    |  |  |  |
| Номер дома: 2                                                                                            | TIETDO VI                                                                                                    |  |  |  |
|                                                                                                    | Лулково-2 - аэролорт                                                                                                    |  |  |  |

Следует убедиться, что тарификация будет производиться по необходимому тарифному плану. В этих целях название тарифного плана, по отношению к которому открыт диалог тарификации, указано в заголовке диалога.

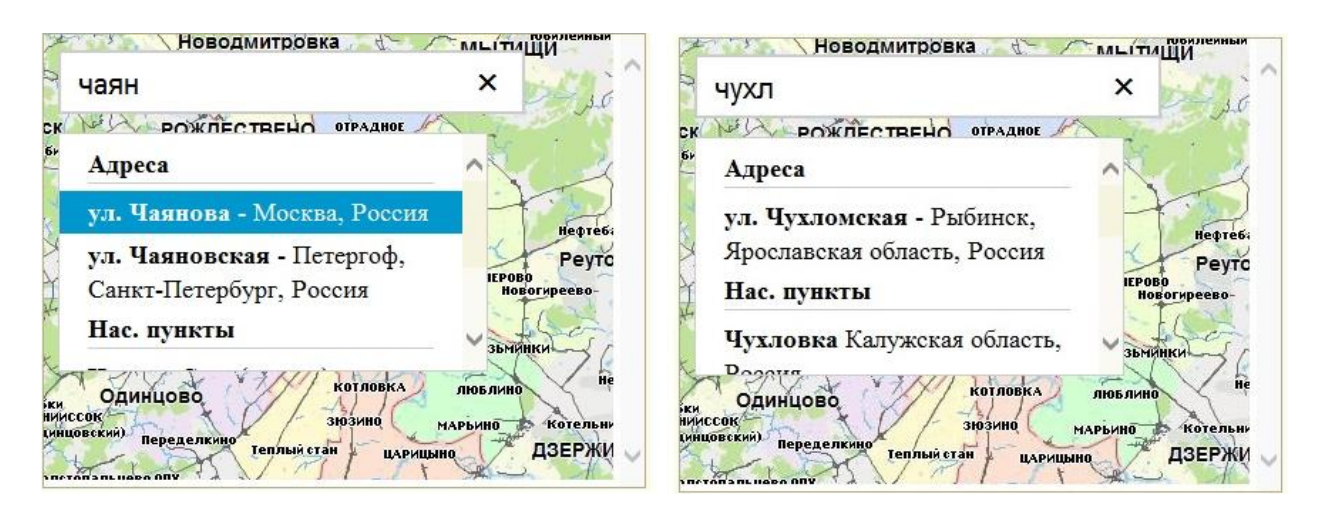

Ввод адреса клиента надо начинать с ввода улицы и после ввода двух-трех символов названия улицы желательно дождаться получения списка названий улиц, соответствующих введенному контексту. Для сокращения списка можно продолжить

набор. Каждое название улицы в списке сопровождается типом улицы (улица, переулок, площадь, набережная, проезд и т.д.) названием населенного, области и возможно топонима. Это обеспечивает однозначную идентификацию адреса при многократных дублированиях имен в разных населенных пунктах или в одном населенном пункте типовыми названиями (Ленина, Лесная, Полевая, Садовая, и т.п.). Список сортирован таким образом, что первыми в списке выводятся названия улиц в городе, отображаемом на карте.

После выбора из списка необходимой улицы предлагается список номеров домов по выбранной улице. Вводом номера дома завершается ввод адреса, одновременно автоматически заполняются поля в левой части диалога. Это название зоны, в которую попадает адрес, тариф, установленный для зоны и полный адрес по которому произведена тарификация. Ниже представлении список типов транспорта, назначенных для зоны с тарифами.

.